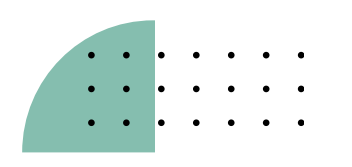

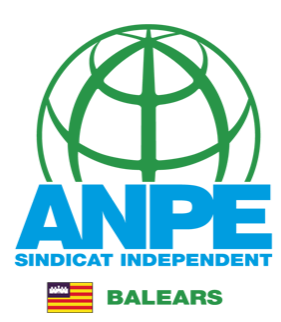

# Accediu al web de la DGP Docent.

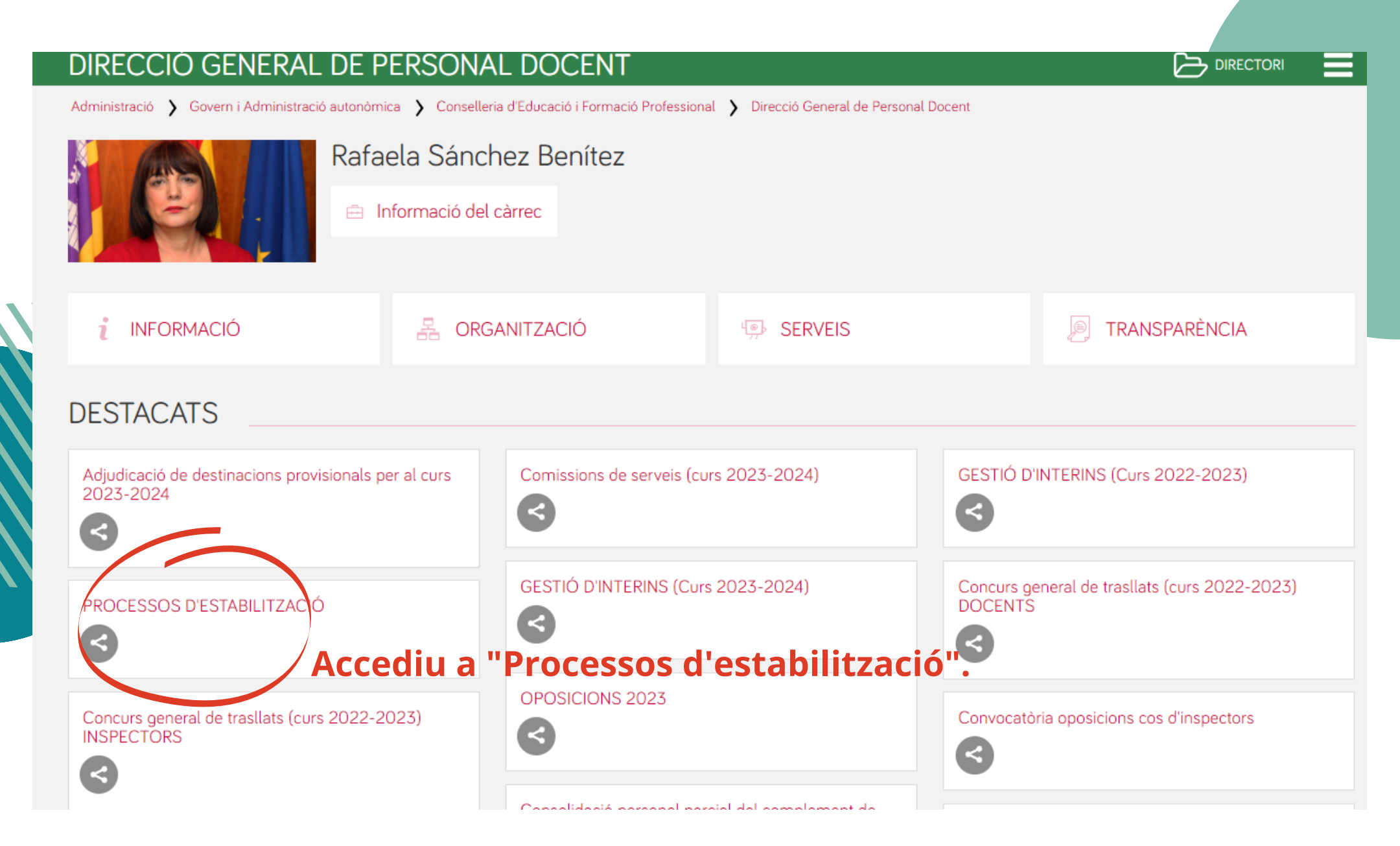

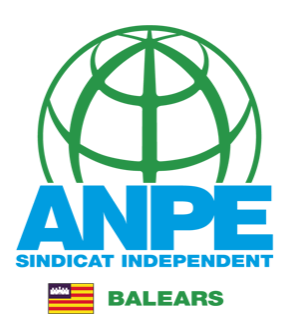

## PROCESSOS D'ESTABILITZACIÓ

| Inici > Conselleria d'Educació i Forma | ació Profess | ional > <u>Direcció General de Personal Docent</u> > <u>Processos d'estabilització</u> > <b>Novetat</b>                                                     |
|----------------------------------------|--------------|----------------------------------------------------------------------------------------------------|
| Cerqueu                                | Q            | PROCESSOS D'ESTABILITZACIÓ                                                                                                    |
| Inici                                  |              |                                                                                                    |
| Illes Balears 🔻                        |              | Processos d'estabilització d'acord amb la Llei 22/2021, de 28 de desembre, de mesures urgents per a la reducció de la temporalitat en l'ocupació pública:   |
| Altres comunitats 🔻                    |              |                                                                                                    |
| Normativa                              |              | <u>Concurs excepcional de mèrits (Illes Balears)</u>                                                                                                    |
| Temaris cossos docents                 |              | - Publicació de la llista provisional d'aspirants seleccionats per a cada cos i<br>especialitat (29/05/2023)                                                |
| Temaris                                |              | <                                                                                                    |
|                                        |              | <u>Concurs oposició extraordinari (Illes Balears)</u>                                                                                                    |
|                                        |              | - El termini de presentació de la unitat didàctica ha de ser del dia 1 al dia 15 de juny<br><b>(21/04/2023)</b>                                             |
|                                        |              | - Instrucció relativa a la gestió de les absències i els permisos del personal docent que presta<br>serveis efectius en centres públics <b>(23/05/2023)</b> |
|                                        |              | - Modificació la llista definitiva dels aspirants admesos i exclosos (29/05/2023)                                                                           |
|                                        |              | << <accés a="" la="" web="">&gt;&gt;</accés>                                                                                                    |
|                                        |              | - La participació en el concurs-oposició extraordinari és <b>condició necessària</b> als efectes del<br>que estableix l'article 2.6 de la llei 20/2021.     |

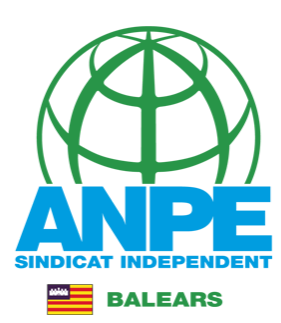

#### PROCESSOS D'ESTABILITZACIÓ

Inici > Conselleria d'Educació i Formació Professional > Direcció General de Personal Docent > Processos d'estabilització > Illes Balears > Concurs excepcional de mèrits

| Cerqueu                    | Q      | Concurs excepcional de mèrits (Illes Balears)                                                                                                    |  |  |  |
|----------------------------|--------|----------------------------------------------------------------------------------------------------|--|--|--|
| Inici                      |        | 15/juny - Resolució de 15 de juny de 2023 per la qual es fan públiques les llistes definitives d'aspirants seleccionats que han superat el procés selectiu d'estabilització mitjançant el sistema excepcional de concurs de mèrits.                                                                                                    |  |  |  |
| Illes Balears              |        | - ANNEX: Llista definitiva d'aspirants seleccionats per a cada cos i especialitat, amb indicació del torn 🚣                                                                                                    |  |  |  |
| Concurs excepcional de n   | nèrits | <ul> <li>El termini per a selecció d'especialitat i/o renúncies és del 19 al 22 de juny de 2023, ambdós inclosos:</li> <li>&gt;&gt; Accés al tràmit</li> <li>Per accedir al tràmit de renúncies.</li> <li>- Asolució de 15 de juny de 2023 per la qual es convoca, per al curs 2023-2024, el procés d'adjudicació de destinacione provisionals per als funcionaris de carrera docents sense destinació definitiva i els desplaçats per manca d'horari, per als funcionaris docents als quals se'ls ha admès la sol·licitud de destinació en comissió de serveis i per a</li> </ul> |  |  |  |
| Concurs oposició extraordi | inari  |                                                                                                    |  |  |  |
| Altres comunitats 🔻        |        |                                                                                                    |  |  |  |
| Normativa                  |        | funcionaris docents en pràctiques a centres públics d'ensenyament no universitari, i s'aproven les instruccions que<br>l'han de regir, com també les instruccions que han de regir el procés d'adjudicació de substitucions. 🛓                                                                                                    |  |  |  |
| Temaris cossos docents     |        | 13/juny - Resolució de correcció d'error material advertit en la publicació de la Resolució de 3 de novembre de 2022 per la qual                                                                                                    |  |  |  |
| Temaris                    |        | es convoca el procés selectiu d'estabilització, mitjançant el sistema excepcional de concurs de mèrits per a l'ing<br>cossos docents 🚣                                                                                                    |  |  |  |
|                            |        | 29/maig - Publicació de la llista provisional d'aspirants seleccionats per a cada cos i especialitat 🚣                                                                                                    |  |  |  |

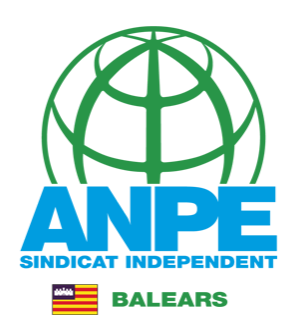

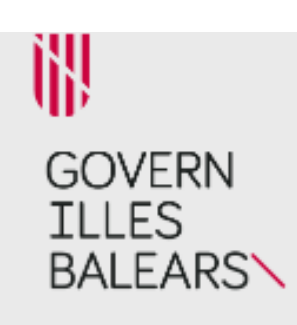

# Seleccionau un mètode d'autenticació Identificau-vos.

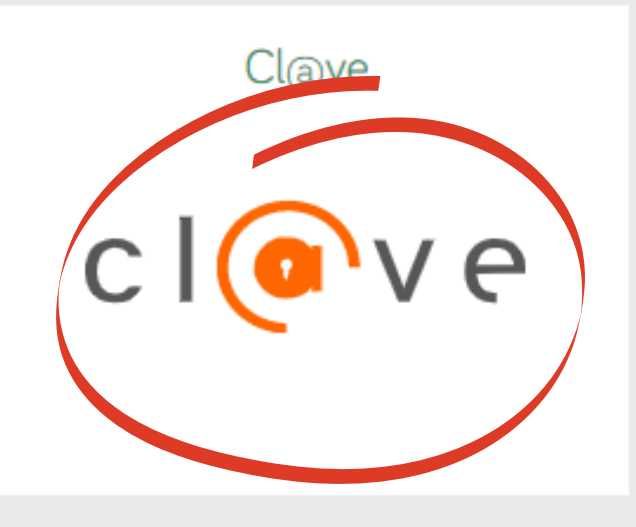

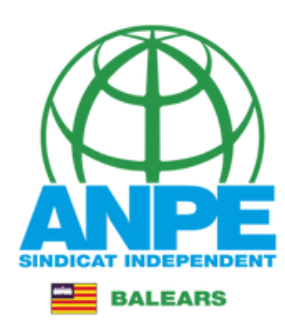

## Revisau que les vostres dades són correctes.

Sol·licitud d'acceptació d'una especialitat per cos del concurs de mèrits del procés d'estabilització

| Dades personals                                                                      |                  |                    |
|--------------------------------------------------------------------------------------|------------------|--------------------|
| Document (NIF o NIE)                                                                 |                  |                    |
| *Nom                                                                                 | *Primer Ilinatge | Segon Ilinatge     |
| Dades a efectes de notificació i o                                                   | omunicació       |                    |
| * Telèfon                                                                            | Repetiu l'e      | email.             |
| * Email                                                                              | * Repetir email  |                    |
| Els camps amb asterisc (*) són obligatoris           X         Abandona el formulari |                  | Pantalla següent → |

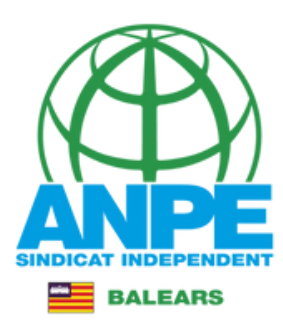

## Marcau una casella o altra, depenent de la vostra casuística.

#### Sol·licitud d'acceptació d'una especialitat per cos del concurs de mèrits del procés d'estabilització

Aspirants seleccionats a les Illes Balears, Catalunya, País Basc o Galícia

| Normat<br>1. Reso<br>2. Reso<br>3. Àmb                             | <b>itiva aplicada</b><br>olució 18675 (BOE 273, 14 nov 22). Punt vuitè.<br>olució 9683 (BOIB 147, 15 nov 22). Annex 1, base 7.<br>oit d'aplicació: Especialitats adjudicades corresponent | s a les CCAA signants de l'Acord                                                                                                    |
|--------------------------------------------------------------------|----------------------------------------------------------------------------------------------------|----------------------------------------------------------------------------------------------------|
| <ul> <li>He est<br/>Catalu</li> <li>He est<br/>de la la</li> </ul> | stat seleccionat/ada almenys en una especialitat a les<br>unya, País Basc o Galícia.<br>stat seleccionat/ada per dues o més especialitats en e<br>Resolució 9683.                         | Illes Balears i, també, en la mateixa o distinta especialitat, del mateix cos, en una de les comunitats següents:<br>I mateix cos a les Illes Balears i/o a alguna de les comunitats autònomes signants de l'Acord indicades a l'annex 4 |
| ×                                                                  | Abandona el formulari                                                                                                    | ← Pantalla anterior Pantalla següent →                                                                                                    |

## Seleccionau l'especialitat en la que vos voleu quedar..

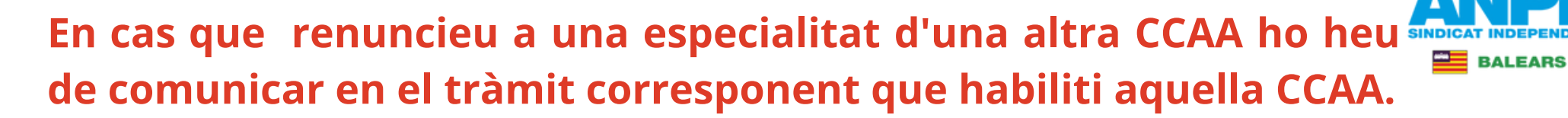

#### **INSTRUCCIONS**

- 1. Seleccionau una especialitat adjudicada per cada cos.
- 2. En el cas que renuncieu a una especialitat adjudicada d'una altra CCAA ho heu de comunicar en el tràmit corresponent que habiliti aquella CCAA.

#### (590) PROFESSORS D'ENSENYAMENT SECUNDARI

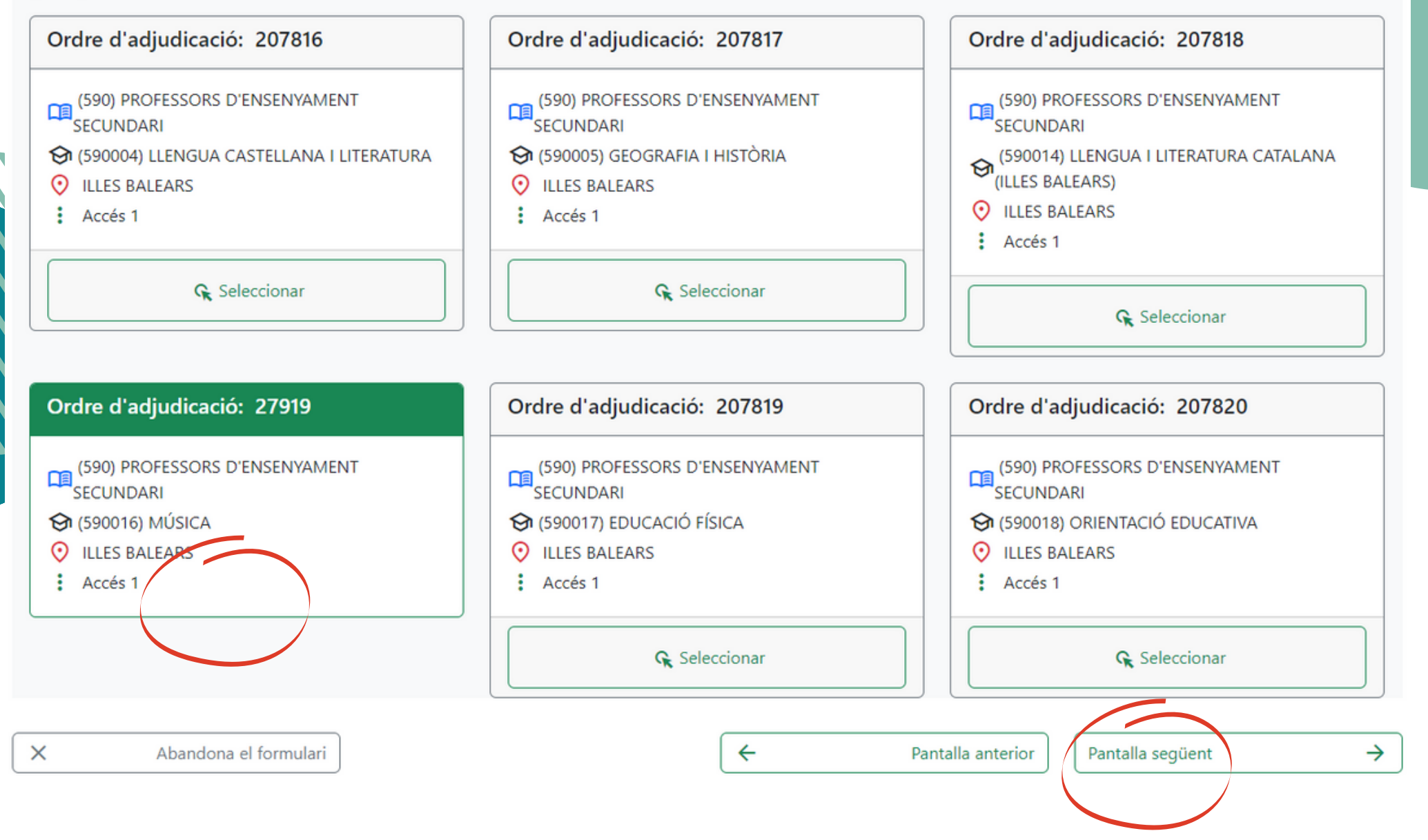

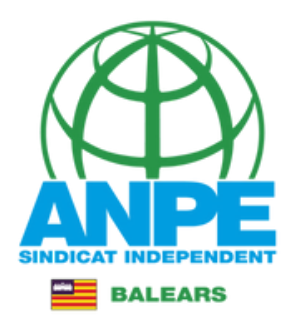

# Aquí trobareu el resultat de l'especialitat acceptada i de les especialitats renunciades.

## Sol·licitud d'acceptació d'una especialitat per cos del concurs de mèrits del procés d'estabilització

Sol·licitud definitiva d'especialitats acceptades i d'especialitats a les quals es renuncia

#### Normativa aplicada

- 1. Resolució 18675 (BOE 273, 14 nov 22). Punt vuitè.
- 2. Resolució 9683 (BOIB 147, 15 nov 22). Annex 1, base 7.
- 3. Àmbit d'aplicació: Especialitats adjudicades corresponents a les CCAA signants de l'Acord

#### Especialitats acceptades

| Ordre adj. | Cos                                        | Funció            | Comunitat autònoma | Accés   |
|------------|--------------------------------------------|-------------------|--------------------|---------|
| 27919      | 🞧 (590) PROFESSORS D'ENSENYAMENT SECUNDARI | 🛠 (590016) MÚSICA | ♥ ILLES BALEARS    | Accés 1 |
|            |                                            |                   |                    |         |

#### Especialitats a les quals es renuncia

| Ordre adj. | Cos                                        | Funció                                                      | Comunitat autònoma | Accés   |
|------------|--------------------------------------------|-------------------------------------------------------------|--------------------|---------|
| 207816     | G (590) PROFESSORS D'ENSENYAMENT SECUNDARI |                                                             | ♥ ILLES BALEARS    | Accés 1 |
| 207817     | 🟠 (590) PROFESSORS D'ENSENYAMENT SECUNDARI | 😚 (590005) GEOGRAFIA I HISTÒRIA                             | ♥ ILLES BALEARS    | Accés 1 |
| 207818     | 🞧 (590) PROFESSORS D'ENSENYAMENT SECUNDARI | ♀ (590014) LLENGUA I LITERATURA<br>CATALANA (ILLES BALEARS) | O ILLES BALEARS    | Accés 1 |

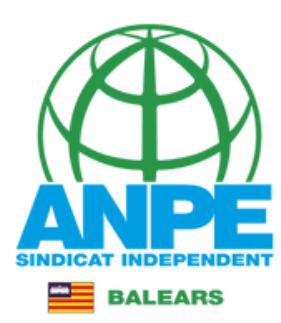

3. Àmbit d'aplicació: Especialitats adjudicades corresponents a les CCAA signants de l'Acord

#### **Especialitats acceptades**

| Ordre adj. | Cos                                      | Funció            | Comunitat autònoma | Accés   |
|------------|------------------------------------------|-------------------|--------------------|---------|
| 27919      | (590) PROFESSORS D'ENSENYAMENT SECUNDARI | 🛠 (590016) MÚSICA | ♥ ILLES BALEARS    | Accés 1 |
|            |                                          |                   |                    |         |

#### Especialitats a les quals es renuncia Ordre adj. Cos Funció Comunitat autònoma Accés (590004) LLENGUA CASTELLANA I 207816 (590) PROFESSORS D'ENSENYAMENT SECUNDARI **O** ILLES BALEARS Accés 1 LITERATURA 207817 (590) PROFESSORS D'ENSENYAMENT SECUNDARI 🛇 (590005) GEOGRAFIA I HISTÒRIA **O** ILLES BALEARS Accés 1 (590014) LLENGUA I LITERATURA ILLES BALEARS 207818 (590) PROFESSORS D'ENSENYAMENT SECUNDARI Accés 1 CATALANA (ILLES BALEARS) **O** ILLES BALEARS 207819 🔂 (590017) EDUCACIÓ FÍSICA Accés 1 (590) PROFESSORS D'ENSENYAMENT SECUNDARI Ġ (590018) ORIENTACIÓ EDUCATIVA • ILLES BALEARS Accés 1 207820 (590) PROFESSORS D'ENSENYAMENT SECUNDARI Renuncio a la participació a tots els efectes d'aquestes especialitats no seleccionades X Abandona el formulari ← Pantalla següent $\rightarrow$ Pantalla anterior

## Marcau la casella per confirmar la renúncia de les especialitats no seleccionades anteriorment.

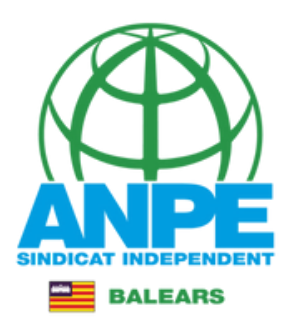

#### Sol·licitud d'acceptació d'una especialitat per cos del concurs de mèrits del procés d'estabilització

#### Informació bàsica sobre la protecció de dades

D'acord amb el que es disposa en l'article 6 de la Llei orgànica 3/2018, de 5 de desembre, de protecció de dades personals i garantia dels drets digitals i la legislació vigent en matèria de protecció de dades, els participants en aquest procediment han de consentir expressament el tractament de les seves dades personals, per la qual cosa s'informa dels següents aspectes:

a) Finalitat del tractament i base jurídica: gestionar les dades dels aspirants que participen en el concurs excepcional de mèrits d'ingrés al cossos docents de professors d'ensenyament secundari, de professors d'escoles oficials d'idiomes, de professors de música i arts escèniques, de professors d'arts plàstiques i disseny, de mestres de taller d'arts plàstiques i disseny, de mestres i de professors especialistes en sectors singulars de formació professional a les Illes Balears.

b) Responsable del tractament: Direcció General de Personal Docent, amb domicili al carrer del Ter, 16, CP 07009, Palma

c) Destinataris de les dades personals: aquestes dades seran cedides a les comunitats i ciutats autònomes relacionades a l'annex 4 d'aquesta Resolució, al Ministeri d'Educació i Formació Professional per al tractament informàtic i nomenament com a funcionaris de carrera i al Butlletí Oficial de les Illes Balears per a la publicació.

d) Termini de conservació de les dades personals: les dades es conservaran durant el temps necessari per complir la finalitat del procediment i els que preveu la legislació d'arxius per a les administracions públiques, d'acord amb l'article 26 de la Llei orgànica 3/2018 i la Llei 58/2003, de 17 de desembre, general tributària

e) Existència de decisions automatitzades: el tractament de les dades ha de possibilitar la resolució de reclamacions o consultes de forma automatitzada. No està prevista la realització de perfils.

f) Transferències de dades a tercers països: no estan previstes cessions de dades a tercers països.

g) Exercici de drets i reclamacions: la persona afectada pel tractament de dades personals pot exercir els drets d'informació, d'accés, de rectificació, de supressió, de limitació, de portabilitat, d'oposició i de no inclusió en tractaments automatitzats (i, fins i tot, de retirar el consentiment, si s'escau, en el termes que estableix la Llei orgànica 3/2018) davant el responsable del tractament esmentat amb anterioritat mitjançant el procediment "Sol·licitud d'exercici de drets en matèria de protecció de dades personals", previst en la seu electrònica de la Comunitat Autònoma de les Illes Balears (www.caib.es). També es pot presentar un escrit a la Direcció General de Personal Docent per una d'aquestes vies:

- Per correu ordinari al domicili c/del Ter, 16, 1r pis. CP 07009. Palma.
- Per correu electrònic, a les adreces secundaria@dgpdocen.caib.es o primaria@dgpdocen.caib.es, des del correu que proporciona la Conselleria d'Educació i Formació Professional.
- Presentant una sol·licitud a qualsevol dels registres de la Conselleria d'Educació i Formació Professional, a les delegacions territorials de la Conselleria a Menorca o a Fivissa i

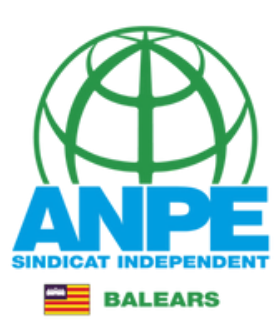

a) Finalitat del tractament i base jurídica: gestionar les dades dels aspirants que participen en el concurs excepcional de mèrits d'ingrés al cossos docents de professors d'ensenyament secundari, de professors d'escoles oficials d'idiomes, de professors de música i arts escèniques, de professors d'arts plàstiques i disseny, de mestres de taller d'arts plàstiques i disseny, de mestres i de professors especialistes en sectors singulars de formació professional a les Illes Balears.

b) Responsable del tractament: Direcció General de Personal Docent, amb domicili al carrer del Ter, 16, CP 07009, Palma

c) Destinataris de les dades personals: aquestes dades seran cedides a les comunitats i ciutats autònomes relacionades a l'annex 4 d'aquesta Resolució, al Ministeri d'Educació i Formació Professional per al tractament informàtic i nomenament com a funcionaris de carrera i al Butlletí Oficial de les Illes Balears per a la publicació.

d) Termini de conservació de les dades personals: les dades es conservaran durant el temps necessari per complir la finalitat del procediment i els que preveu la legislació d'arxius per a les administracions públiques, d'acord amb l'article 26 de la Llei orgànica 3/2018 i la Llei 58/2003, de 17 de desembre, general tributària

e) Existència de decisions automatitzades: el tractament de les dades ha de possibilitar la resolució de reclamacions o consultes de forma automatitzada. No està prevista la realització de perfils.

f) Transferències de dades a tercers països: no estan previstes cessions de dades a tercers països.

g) Exercici de drets i reclamacions: la persona afectada pel tractament de dades personals pot exercir els drets d'informació, d'accés, de rectificació, de supressió, de limitació, de portabilitat, d'oposició i de no inclusió en tractaments automatitzats (i, fins i tot, de retirar el consentiment, si s'escau, en el termes que estableix la Llei orgànica 3/2018) davant el responsable del tractament esmentat amb anterioritat mitjançant el procediment "Sol·licitud d'exercici de drets en matèria de protecció de dades personals", previst en la seu electrònica de la Comunitat Autònoma de les Illes Balears (www.caib.es). També es pot presentar un escrit a la Direcció General de Personal Docent per una d'aquestes vies:

- Per correu ordinari al domicili c/del Ter, 16, 1r pis. CP 07009. Palma.
- Per correu electrònic, a les adreces secundaria@dgpdocen.caib.es o primaria@dgpdocen.caib.es, des del correu que proporciona la Conselleria d'Educació i Formació Professional.
- Presentant una sol·licitud a gualsevol dels registres de la Conselleria d'Educació i Formació Professional, a les delegacions territorials de la Conselleria a Menorca o a Eivissa i Formentera, o bé a gualsevol dels llocs que determina l'article 16.4 de la Llei 39/2015, d'1 d'octubre, del procediment administratiu comú de les administracions públiques.

Amb posterioritat a la resposta del responsable o al fet que no hi hagi resposta en el termini d'un mes, pot presentar la "Reclamació de tutela de drets" davant l'Agència Espanyola de Protecció de Dades (AEPD).

h) Delegació de protecció de dades: la Delegació de Protecció de Dades de l'Administració de la Comunitat Autònoma de les Illes Balears té la seu a la Conselleria de Presidència, Funció Pública i Igualtat (passeig de Sagrera, 2, 07012 de Palma). Adreça electrònica de contacte: protecciodades@dpd.caib.es

### Marcau la casella.

He llegit la informació bàsica sobre la protecció de dades i l'accept.

4

×

Abandona el formulari

Pantalla anterior Pantalla següent

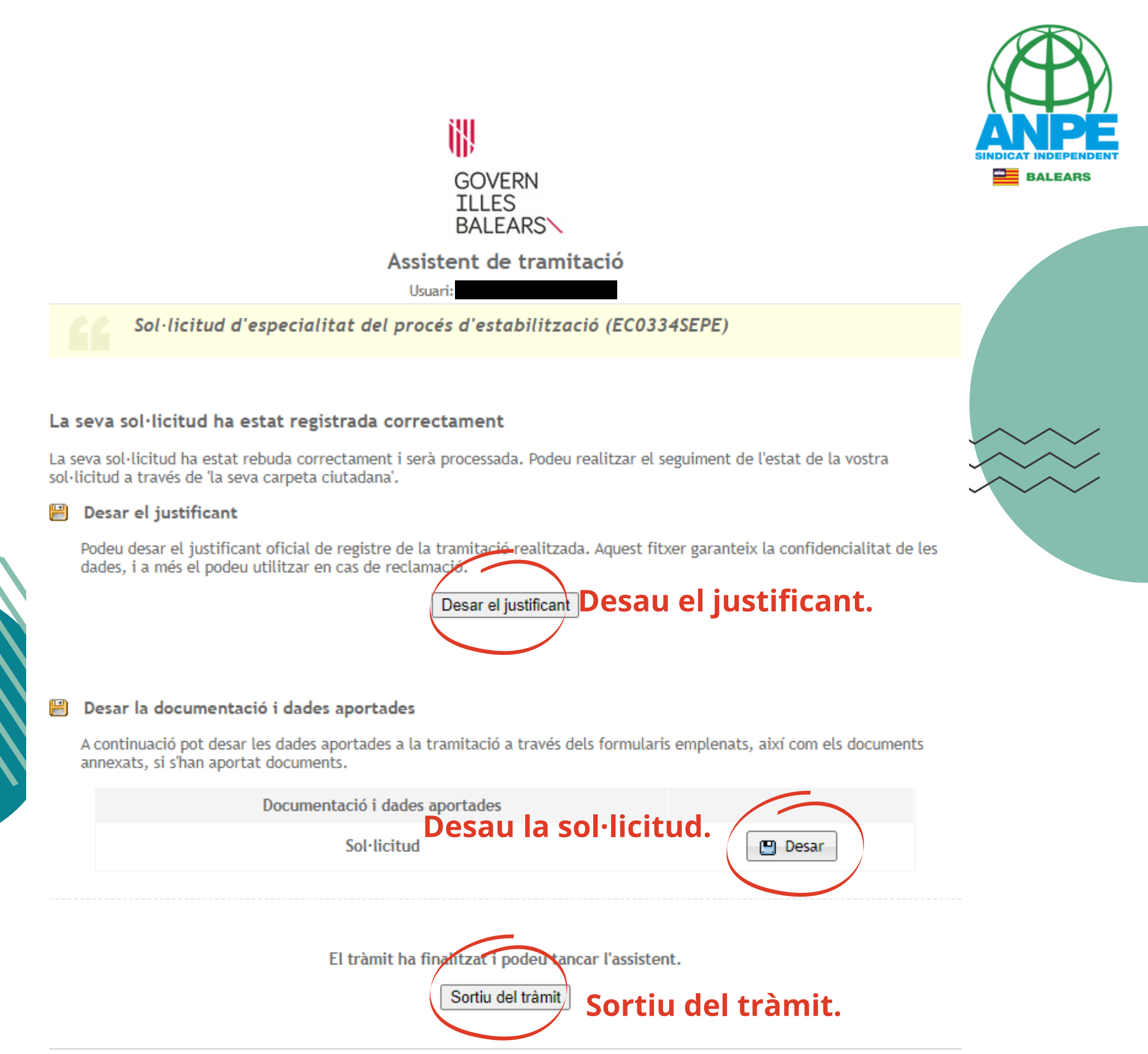

© Govern de les Illes Balears

Govern de les Illes Balears: C/ de la Llotja, 3 - 07012 Palma Telèfon 012 Necessitau ajuda? Contactau amb l'equip de suport.